# Capture d'une séquence d'un DVD

# Logiciels utilisés : DVD Shrink et Internet Video Converter

## 1/ Téléchargement et installation de » dvd Shrink 3.2 »

Aller sur le site <u>www.clubic.com</u> et faire une recherche sur <u>Dvd Shrink</u>

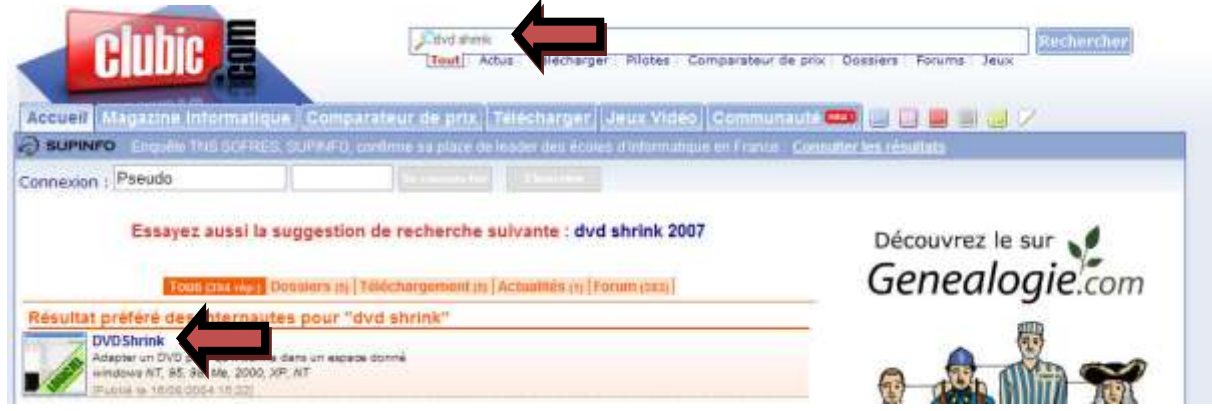

Cliquer sur Dvd Shrink (Attention à ne pas confondre ce logiciel avec un autre que se nomme Easy dvd shrink) puis cliquer sur télécharger (en rouge) et sur lancer le téléchargement (toujours en rouge)

|                                              | Lancer le téléchargement<br>Sélectionner un autre serveur ou consulter l'aide au téléchargeme                                                                                    |
|----------------------------------------------|----------------------------------------------------------------------------------------------------|
| léchargement de                              | fichiers                                                                                                    |
| Voulez-vous ouvri<br>Nom :<br>Type :<br>De : | ir ou enregistrer ce fichier ?<br>shrink_dvdshrink_3.2.0.16_vf_francais_11021.zip<br>WinRAR ZIP archive, 1.05 Mo<br>ftpclubic7.clubic.com<br>Ou <u>v</u> rir Enregistrer Annuler |
| Toujours demand                              | er avant d'ouvrir ce type de fichier                                                                                                    |

Enregistrer ce programme (toujours sur le bureau).

Maintenant sur le bureau, cliquer deux fois sur cette nouvelle icône afin de décompresser le fichier

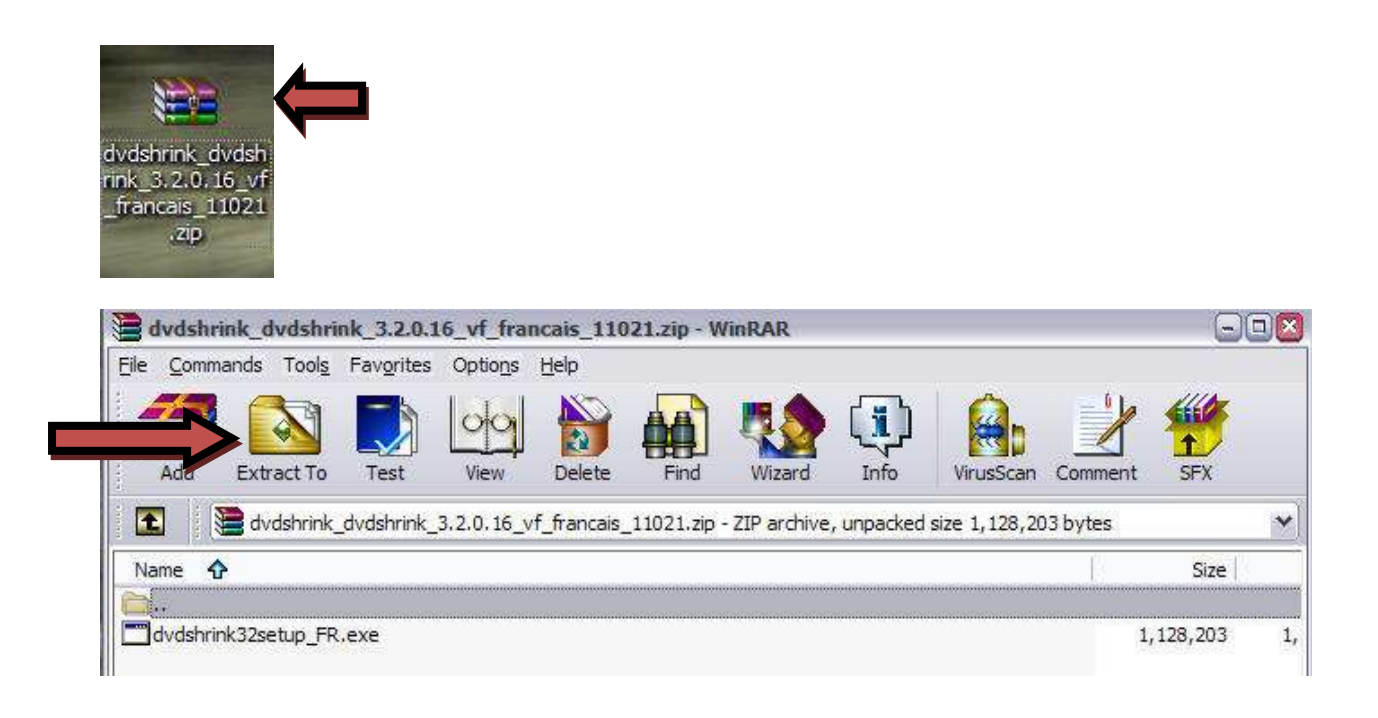

Cliquer sur «Extract To » puis sur Bureau et OK

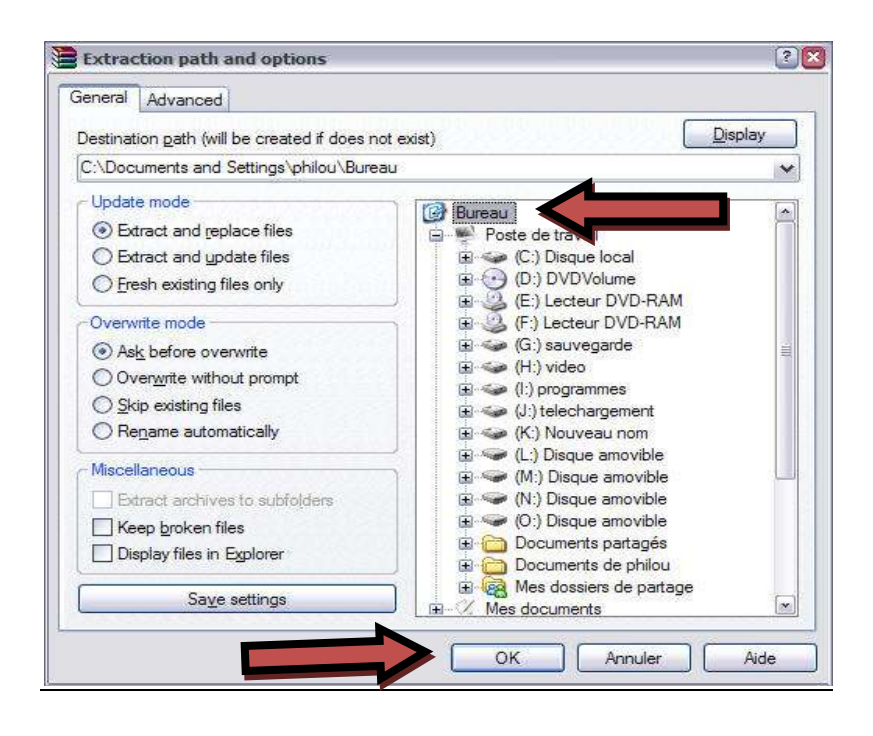

Quitter le logiciel d'extraction et retourner sur le bureau. Le logiciel à installer apparait.

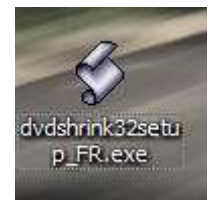

Cliquer deux fois dessus afin de l'installer. Cliquer toujours sur suivant-installer-et ok

Si tout à bien fonctionner le logiciel démarre et voici ce que vous devez avoir sur votre écran !!

| 🔗 DVD Shrink 3.2                     |              |        |            |                   |             | 800 |
|--------------------------------------|--------------|--------|------------|-------------------|-------------|-----|
| Eichier Edition Affichage Aide       |              |        |            |                   |             |     |
| ⊙ 😅<br>Ouvrir DVD Ouvrir Fichiers    | E<br>Analyse | Sauveg | )<br>arde! | Disque Complet    | Remaniement |     |
| 0 MB                                 |              |        |            |                   |             |     |
| 🕑 Sauvegarde du DVD Complet          |              |        | 🔗 Pa       | ramètres de Compi | ession      |     |
| Structure DVD                        | Durée        | Taille | 1          |                   |             |     |
|                                      |              |        |            |                   |             |     |
|                                      |              |        |            |                   |             |     |
|                                      |              |        |            |                   |             |     |
|                                      |              |        |            |                   |             |     |
|                                      |              |        |            |                   |             |     |
| Pour afficher l'Aide, cliquez sur F1 |              |        |            |                   |             | NUM |

## 2/Capture d'une partie d'un dvd

### Insérer le film dans votre lecteur de DVD, puis cliquer sur l'icône « ouvrir DVD »

| Eichier Edition | Affichage Aide                        |         |             |                |            |
|-----------------|---------------------------------------|---------|-------------|----------------|------------|
| > 💿             | i i i i i i i i i i i i i i i i i i i | R       | Ø           |                |            |
| Ouvrir DVD      | Ouvrir Fichiers                       | Analyse | Sauvegarde! | Disque Complet | Remaniemen |

### Puis sur Ok

| uverture d'un DVD            |    |
|------------------------------|----|
| Sélectionnez le lecteur DVD: |    |
| D:\[DVDVolume]               | •  |
|                              |    |
|                              | ОК |
|                              |    |

Cliquer ensuite sur l'icône « Remaniement »

| 🕉 DVD Shrink 3.2                     |                |                       |                      |             |
|--------------------------------------|----------------|-----------------------|----------------------|-------------|
| Eichier Edition Affichage            | Aįde           |                       |                      |             |
| 💿 🖼<br>Ouvrir DVD Ouvrir Fi          | chiers Analyse | Sauvegarde!           | Disque Complet       | Remaniement |
| D MB                                 |                |                       |                      |             |
| 🕉 DVD Shrink 3.2 - DVD remanie       |                |                       |                      | -0×         |
| ichier Edition Affichage Aide        |                |                       |                      |             |
| 0 6                                  | B, S           | 3 🛛 🕯                 |                      |             |
| Ouvrir DVD Ouvrir Fichiers           | Analyse Sauve  | garde! Disque Complet | Remaniement          |             |
| IMB                                  |                |                       |                      |             |
| 🕑 DVD remanié                        |                | 🔗 Paramètres de Com   | pression 🔯 Explorate | ur DVD      |
| Compilation DVD                      | + + × ⊨        | (D:) DVDVolume        |                      | 🖌 🙆 🛄 -     |
| Structure DVD                        | Durée Taille   | Nom                   | Durée                | Taille      |
| 🕑 DVD                                |                | Menus                 |                      |             |
|                                      |                | Menus Titre           | 00:00.00             | 0.09 MB     |
|                                      |                | 🖄 VTS 1               | 00:01.20             | 36 MB       |
|                                      |                | Film Principal        |                      |             |
|                                      |                | Titre 1               | 01:20.43             | 4,085 MB    |
|                                      |                |                       |                      |             |
|                                      |                |                       |                      |             |
|                                      |                |                       |                      |             |
|                                      |                |                       |                      |             |
|                                      |                |                       |                      |             |
|                                      |                |                       |                      |             |
|                                      |                |                       |                      |             |
| Pour afficher l'Aide, cliquez sur F1 |                |                       |                      | NUM         |

Sélectionner Titre 1 Dans la partie Film Principal et avec un clique droit faire « ajouter »

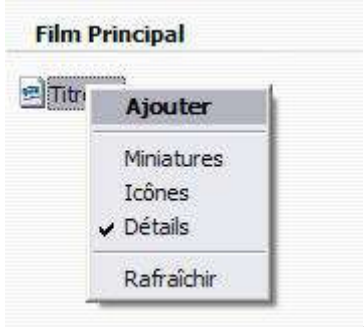

Cliquer sur redécoupe de la scène

| Eichier Edition Affichage Aide |          |             |                      |                      |                  |
|--------------------------------|----------|-------------|----------------------|----------------------|------------------|
| Ouvrir DVD Ouvrir Fichiers     | Analyse  | Sauvegarde! | Disque Complet       | Remaniement          |                  |
| MB                             |          |             |                      |                      | 4,0851           |
| 🕑 DVD remanié                  |          | B           | Paramètres de Comp   | ression 🙆 Explorat   | eur DVD          |
| Compilation DVD                | · + +    | × 🖽 🖸       | (D:) DVDVolume       |                      | 💌 🖄 💷            |
| Structure DVD                  | Durée    | TRedécoupe  | a scène              | Durée                | Taille           |
| 🕑 DVD                          |          | P           | lenus                |                      |                  |
| 🖻 Titre 1                      | 01:20.43 | 4,085 MB    | Menus Titre<br>VTS 1 | 00:00.00<br>00:01.20 | 0.09 MB<br>36 MB |
|                                |          | F           | ilm Principal        |                      |                  |
|                                |          | 2           | Titre 1              | 01:20.43             | 4,085 MB         |
|                                |          |             |                      |                      |                  |
|                                |          |             |                      |                      |                  |
|                                |          |             |                      |                      |                  |
|                                |          |             |                      |                      |                  |
|                                |          |             |                      |                      |                  |
|                                |          |             |                      |                      |                  |

#### Cette fenêtre apparait

| ecoupage des si | Image de Départi | 00h 00m 00s 00 image: |
|-----------------|------------------|-----------------------|
|                 |                  | Chapitre 🛛            |
|                 | Image de Pin:    | 01h 20m 43s 01 image  |
|                 | 44   4   5   55  | Chapitre 12 M         |
|                 |                  |                       |

Il reste maintenant à déplacer les curseurs de début et de fin de découpe et de cliquer sur ok

|               | Image de D            | 00h 08m 58s 01 images |
|---------------|-----------------------|-----------------------|
|               |                       | Chapitre              |
|               | Image de F            | 00h 10m 53s 12 image  |
|               |                       | Chapitre              |
| Durée Totale: | 00h 01m 55s 11 images |                       |

# Cliquer sur l'icône « sauvegarde »

| Fichier | Edition   | Affichage Aide  |         |             |                |             |  |
|---------|-----------|-----------------|---------|-------------|----------------|-------------|--|
|         | 0         | ß               | B       | - B         | <b>Q</b>       |             |  |
| O.      | svrir DVD | Ouvrir Fichiers | Analyse | Sauvegarde! | Disgue Complet | Remaniement |  |

Sélectionner le périphérique en cliquant sur « Dossier sur disque dur »

| Dossier sur disque dur     Graver avec Nero:                                                                                                    |   | ue Cible Zone DVD Qualité uvegarde Paramètres de                                                        | Gravure |
|----------------------------------------------------------------------------------------------------|---|----------------------------------------------------------------------------------------------------|---------|
| Graver avec Nero:<br>Graver avec Nero:<br>E: HL-DT-ST DVDRAM GSA-H42N<br>F: TSSTcorp CDDVDW SH-S203P<br>Créer une image ISO:<br>Image ISO<br>Créer des fichiers DVD: |   | Dossier sur disque dur                                                                                  |         |
| Image ISO     Créer des fichiers DVD:                                                                                                    | Ø | Graver avec Nero:<br>E: HL-DT-ST DVDRAM GSA-H42N<br>F: TSSTcorp CDDVDW SH-S203P<br>Créer une image ISO: |         |
|                                                                                                    |   | Image ISO     Créer des fichiers DVD:                                                                   |         |

Puis sélectionner l'endroit où vous désirez enregistrer cette vidéo en cliquant sur « Explorer »

| eripneriq | ue Cible Zone DVD Qualité Sauvegarde Paramètres de                  | Gravure          |  |  |  |  |
|-----------|---------------------------------------------------------------------|------------------|--|--|--|--|
|           | Sélectionnez le périphérique:                                       | 1000             |  |  |  |  |
| -         | 🔁 Dossier sur disque dur                                            |                  |  |  |  |  |
| Ø         | Sélectionnez le dossier pour les fichiers obtenus:                  | - <del>0</del> - |  |  |  |  |
|           | C:\Documents and Settings\philou\Bureau                             |                  |  |  |  |  |
|           | Espace requis: 324 MB Espace disponible dans le dossier: 197,015 MB |                  |  |  |  |  |
|           | Créer les sous-dossiers VIDEO TS et AUDIO TS.                       |                  |  |  |  |  |

Cliquer sur « OK »

Les fichiers obtenus sont sur le bureau dans le répertoire « VIDEO\_TS » au format Vob

Afin de les insérer dans la visionneuse du Bac, il faudra les transformer en fichiers FLV à partir du logiciel Internet Vidéo Converter .

# Changer le format d'une vidéo en format flash

1/ Téléchargement du logiciel sur <u>http://ivcsoft.free.fr/index.php?Internet-video-</u> <u>converter</u>

Sur la page, trouver la version française (vers le bas – écrit en français)

| WCSOF"                                                                                                    |                                                                                                    | AF - http://ivcsoft.free.fr                                                                                                    |
|----------------------------------------------------------------------------------------------------|----------------------------------------------------------------------------------------------------|----------------------------------------------------------------------------------------------------|
| ou can support these softwares with a do<br>out powers andrenir ces logciels en faisan                                                                                                  |                                                                                                    | PayPal<br>rescuron PayPal<br>power                                                                                                    |
| Une selfaction de paus pourts d<br>deurschen pour d'autor de de de<br>Gagner + de 1<br>Gagner de l'argent ave<br>Notre sponsor depuis le 20/00/de<br>ver AlleSponsor, deuxone vou autor | fias de por<br>fias de por<br>de FERTS<br>à partir<br>à partir<br>de 556<br>0'000 C por mois<br>o Informot - 100% Efficacei.<br>à di oto: 24 visiteurs uniques envoyés<br>pannece fonio30 visiteurs uniques envoyés | Hotspot / À retenir<br>: Download IVC 1.52.1.4<br>STANDARD (english<br>vension) / Télécharger IVC<br>1.52.1.4 STANDARD<br>(version française) /<br>Portable (USB KEY / CLE<br>USB) / U2 (USB KEY / CLE |
| E Chanteurer<br>Bloggeuses                                                                                                    | [Voir les photos ]                                                                                                    | USE)<br>- Download IVE 1.50<br>(english version) /                                                                                                    |
| andredi 22 Norser 2008<br>Download IVC 1.52.1.4 S<br>Félécharger IVC 1.52.1.4<br>Portable (USB KEY / CLE U<br>V / Dre Anti Ngiayan, vendradi 2<br>milio Convertie                       | TANDARD (english version) /<br>STANDARD (version française) /<br>58) / U3 (USB KEY / CLE USB)<br>1 fivrier 2000 At / & 20108 -: Different                                                                           | Télécharger IVC 1.50<br>(version française)/<br>Portable (USB KEY / CLE<br>USB)/ USB KEY / CLE<br>USB)<br>- ATTRAP' BUS 1.0 -<br>Horaires des bus en temps<br>résel - Téléchargement<br>disponible     |

Faire descendre le curseur jusqu'à cette page et cliquer sur IVC 1.52 FR (.exe)

| te : Pour win        | dows Vista, si IVC ne fonctio                          | onne pas, il faut l'inst                                                 |
|----------------------|--------------------------------------------------------|--------------------------------------------------------------------------|
| ns un autre          | dossier que le standard "                              | Program Files" pour                                                      |
| ur les versions      | U3, il faut renommer le fichier                        | avec l'extension (.u3p                                                   |
|                      | r                                                      |                                                                          |
|                      | Version ANSI (c'est celle-ci<br>qu'il faut utiliser !) | Version UNICODE<br>(si la version ANSI ne<br>fonctionne pas du<br>tout!) |
| Avec<br>inst         | IVC 1.52 FR (.exe)                                     | IVC 1.52 FR (.exe)                                                       |
| Sans<br>installation | IVC 1.52 FR (.zip) -<br>portable / clé USB             | IVC 1.52 FR (.zip) ·<br>portable / clé USB                               |
| Clé USB U3           | IVC 1.52 FR (.u3p)                                     | IVC 1.52 FR (.u3p)                                                       |
|                      |                                                        |                                                                          |

### Cliquer 2 fois sur « Download / Télécharger »

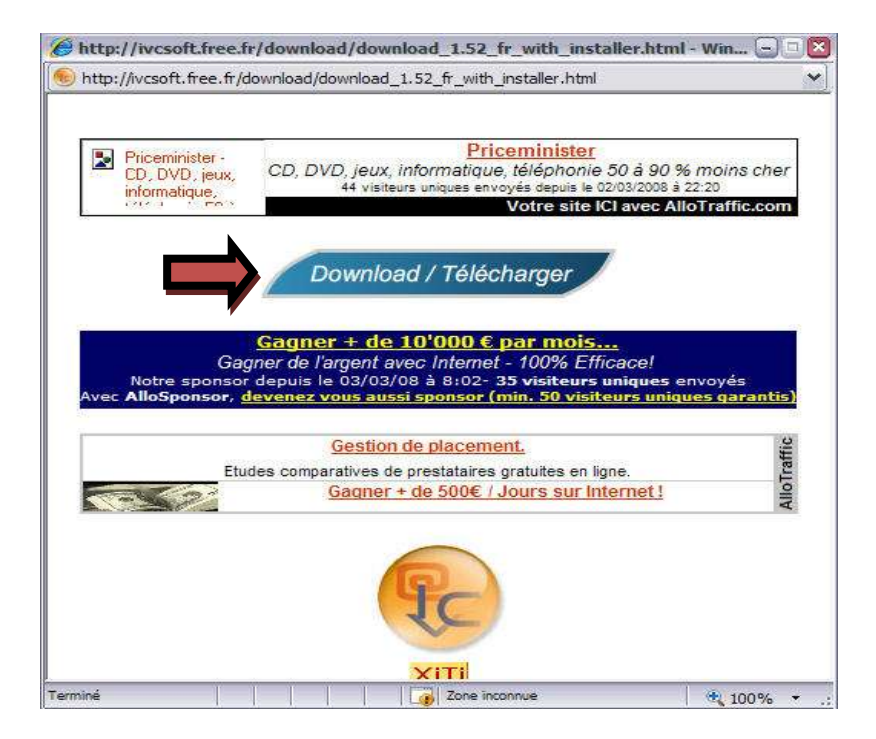

Puis « Enregistrer »

| Voulez | -vous exécuter ou enregistrer ce fichier ?                                                                                                    |
|--------|----------------------------------------------------------------------------------------------------|
|        | Nom :,net_video_converter_1.52_std_fr_setup_ansi.exe<br>Type : Application, 22,1 Mo<br>De : ivcsoft.free.fr<br>Exécuter Enregistrer Annuler                                                                                                    |
| ۲      | Bien que les fichiers téléchargés depuis Internet puissent être utiles,<br>type de fichier présente un danger potentiel. N'exécutez pas et<br>n'enregistrez pas ce programme si vous n'êtes pas sûr de son origine<br>Quels sont les risques.? |

| registrer sous                                      | •                                                                                                    |                                                                   | 6        |                 |                            |                                           |
|-----------------------------------------------------|----------------------------------------------------------------------------------------------------|-------------------------------------------------------------------|----------|-----------------|----------------------------|-------------------------------------------|
| Enregistrer <u>d</u> ans :                          | Bureau                                                                                                    |                                                                   | ~        | 0000            | •                          |                                           |
| Mes documents<br>récents<br>Bureau<br>Mes documents | <ul> <li>Mes documents</li> <li>Poste de travail</li> <li>Favoris réseau</li> <li>NetSupport Sch</li> <li>QVGDM Seconde</li> <li>Switch</li> <li>demo-comparais</li> <li>divers</li> <li>formation</li> <li>jingles sons</li> <li>program jingle</li> <li>µTorrent</li> <li>dvdstyler_dvds</li> <li>Horloge Parlant</li> </ul> | ool Tuteur<br>e Edition<br>sons36<br>tyler_1.5.1_francais_15457.4 | Exe      | ि Interr        | et Vide<br>et_vid<br>rench | eo Converter 1.<br>eo_converter_1<br>.exe |
| Poste de travail                                    | 🕹 Installe_HParlar                                                                                                    | nte.exe                                                           |          |                 |                            | •                                         |
| 0                                                   | Nom du fichier :                                                                                                    | t_video_converter_1.52                                            | _std_fr_ | _setup_ansi.exe | ~                          |                                           |
|                                                     |                                                                                                    | 14                                                                |          |                 | -                          |                                           |

### Sur le « bureau », et cliquer sur « Enregistrer »

L'icône suivante se trouve maintenant sur votre bureau :

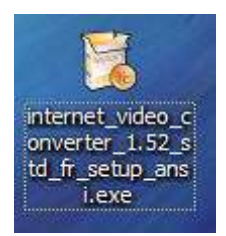

Cliquer 2 fois sur cette icône afin d'installer le logiciel, accepter

| IVCSOFT - IN                 | ITERNET VIDEO CO                          | ONVERTER 1.52             | (Standard)       |       |  |
|------------------------------|-------------------------------------------|---------------------------|------------------|-------|--|
| Si vous aimez<br>éveloppemen | ce logiciel vous po<br>t. Bien Cordialeme | ouvez faire un do<br>nt.* | on pour soutenii | r son |  |
| LICENCE (Fra                 | inçais)                                   |                           |                  |       |  |

| ace requis : 45.8Mo<br>ace disponible : 29.6Go<br>Annuler   Nullsoft Install System v2.31. < <u>P</u> ré       |                                                 |
|----------------------------------------------------------------------------------------------------|-------------------------------------------------|
| te requis : 45.8Mo<br>te disponible : 29.6Go<br>nnuler   Nullsoft Install System v2.31. <b>&lt; <u>P</u>ré</b> |                                                 |
| re requis : 45.8Mo<br>re disponible : 29.6Go<br>nnuler   Nullsoft Install System v2.31. < <u>P</u> ré          |                                                 |
| e requis : 45.8Mo<br>e disponible : 29.6Go<br>nnuler   Nullsoft Install System v2.31. < <u>P</u> ré            | - 11/2                                          |
| nnuler   Nullsoft Install System v2.31.                                                                        | 2.12                                            |
| nnuler Nullsoft Install System v2.31 < Pré                                                                     | Construction of the International Statements of |
|                                                                                                    | cédent Installer                                |
|                                                                                                    |                                                 |
| tallation de Internet Video Converter 1.52 (S                                                                  | tandard) - : 🖃                                  |
| Terminé                                                                                                    |                                                 |
|                                                                                                    |                                                 |
| us d'infas                                                                                                    |                                                 |
|                                                                                                    |                                                 |
|                                                                                                    |                                                 |
|                                                                                                    |                                                 |
|                                                                                                    |                                                 |

### Cliquer sur « Installer » et « Terminer »

Sur votre bureau se trouve cette icône :

 $\leq$ 

Fermer

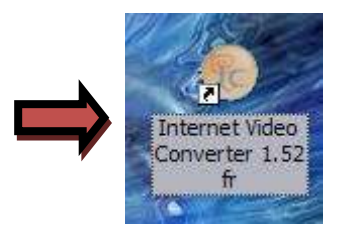

Nullsoft Install System v2.31

Annuler:

Cliquer 2 fois sur l'icône afin de lancer le logiciel

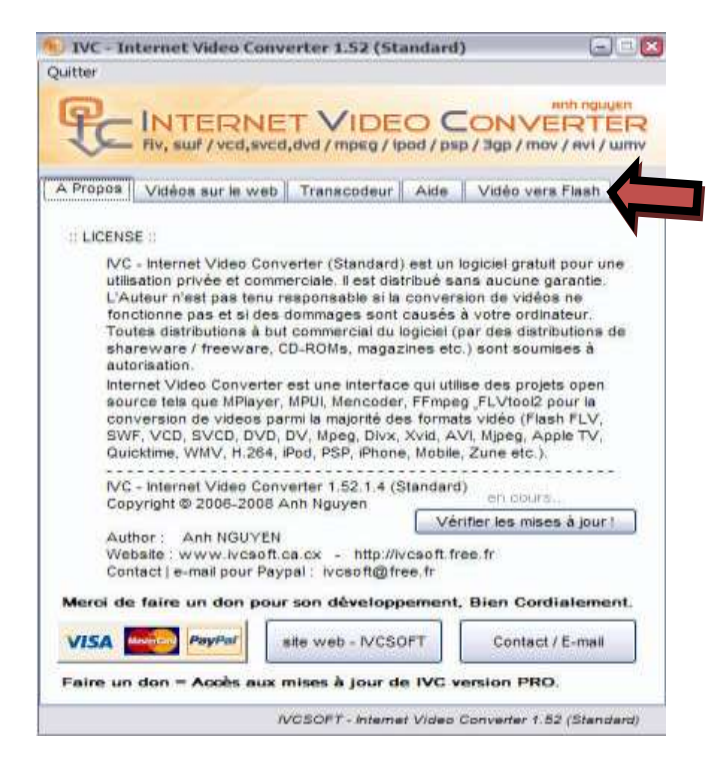

Cliquer ensuite sur « Vidéo vers Flash »

- 1 Choisir la vidéo à encoder
- 2 Décocher « Générer Html »

| Quitter app population                                               |
|----------------------------------------------------------------------|
| INTERNET VIDEO CONVERTER                                             |
| Fiv, sur / vcd, svcd, dvd / mpeg / ipod / psp / 3gp / mov / avi / um |
| A Propos Vidéos sur le web Transcodeur Aide Vidéo vers Flash         |
| << Reset >>                                                          |
| <br>ETAPE 1 : Vidéo source                                           |
| 1 » Chaisir la vidéa                                                 |
| Video :                                                              |
| ETAPE 2 : Enregistrer vidéo Flash cible                              |
| 2 >> Enregistrer sous                                                |
|                                                                      |
| (+ ivc_flyplayer.swf pour Flash FLV)                                 |
| Video frame rate                                                     |
| Audio : 32 kops, 22000 Hz Options Avancées                           |
| Largeur : px                                                         |
| Qualite video : (*) Auto () Manuel (500 kbps ) Taille : _ Mo         |
| ETAPE 3 : Conversion vers Flash                                      |
| 3 >>> CONVERTIR << Lecture > Ouvrir le dossier cible                 |
|                                                                      |

## Cliquer sur « Options Avancées »

| Video-to-Flash (                                                                                        | ptions Avancées                                                                                                    |                                                                                                    |              |
|----------------------------------------------------------------------------------------------------|----------------------------------------------------------------------------------------------------|----------------------------------------------------------------------------------------------------|--------------|
|                                                                                                    | to . [00] . [00] . [00]                                                                                                    |                                                                                                    |              |
| EQUENCE . L                                                                                             |                                                                                                    |                                                                                                    | viax.        |
| 1. Video :                                                                                              |                                                                                                    |                                                                                                    |              |
| Largeur (px) :                                                                                          | 320 ¥ Hau                                                                                                    | uteur (px) : 240                                                                                                    | ] aut        |
| - Qualité : Débit                                                                                       | (kbos) Images                                                                                                    | /sec. (ips) : 29.97 🗸                                                                                                    | ĺ            |
| (500 ×                                                                                                  | >> Auto                                                                                                    | Filtra : Départrala                                                                                                    | oor          |
|                                                                                                    |                                                                                                    | - Tilde. Desenuela                                                                                                    | CEI          |
| - Au                                                                                                    |                                                                                                    | utiliser FEmped pour ELV                                                                                                    |              |
| ~                                                                                                    |                                                                                                    | Jutiliser FFmpeg pour FLV                                                                                                    |              |
| 2. Audio : 🗌                                                                                            | Couper le son                                                                                                    | Jutiliser FFmpeg pour FLV                                                                                                    |              |
| 2. Audio : - [<br>Débit (kbps) :                                                                        | Couper le son                                                                                                    | ] utiliser FFmpeg pour FLV<br>onage (Hz) : 22050 ✔                                                                                                    | }            |
| 2. Audio : - C<br>Débit (kbps) :                                                                        | Couper le son                                                                                                    | ] utiliser FFmpeg pour FLV<br>onage (Hz) : 22050 ♥                                                                                                    | )            |
| 2. Audio : - C<br>Débit (kbps) :<br>3. Confirmer (                                                      | Couper le son<br>32 V Echantille<br>options Video / Audi                                                                        | ] utiliser FFmpeg pour FLV<br>onage (Hz) : 22050 ♥<br>io :<br>Estimation taille de                                                                        | )            |
| 2. Audio : C<br>Débit (kbps) :<br>3. Confirmer (<br>Appliquer                                           | Couper le son<br>32 V Echantilk<br>poptions Video / Audi<br>par défaut                                                          | ] utiliser FFmpeg pour FLV<br>onage (Hz) : 22050 ♥<br>IO :<br>Estimation taille de                                                                        | fichi        |
| 2. Audio :<br>Débit (kbps) :<br>3. Confirmer (<br>Applique)                                             | Couper le son<br>32 V Echantille<br>poptions Video / Audi<br>par défaut                                                         | ] utiliser FFmpeg pour FLV<br>onage (Hz) : 22050 ↓<br>io :<br>Estimation taille de<br>10 Mo                                                               | fichi        |
| 2. Audio :<br>Débit (kbps) :<br>3. Confirmer (<br>Appliquer<br>Flash FLV Pla                            | Couper le son<br>32 V Echantille<br>options Video / Audi<br>par défaut<br>yer : Choisir un mo                                   | Jutiliser FFmpeg pour FLV<br>onage (Hz) : 22050 v<br>io :<br>Estimation taille de<br>10 Mo<br>dèle                                                        | )<br>fichi   |
| 2. Audio :<br>Débit (kbps) :<br>3. Confirmer (<br>Appliquer<br>Flash FLV Pla                            | Couper le son<br>32 V Echantille<br>options Video / Audi<br>par défaut<br>yer : Choisir un mo<br>O Player 02 O                  | Jutiliser FFmpeg pour FLV<br>onage (Hz) : 22050 V<br>io :<br>Estimation taille de<br>10 Mo<br>dèle<br>Player 03 Exemples                                  | fichi        |
| 2. Audio :<br>Débit (kbps) :<br>3. Confirmer (<br>Appliquer<br>Flash FLV Pla<br>() Player 01<br>() Html | Couper le son<br>32 V Echantille<br>ptions Video / Audi<br>par défaut<br>yer : Choisir un mo<br>O Player 02 O<br>Html & xml (pa | Jutiliser FFmpeg pour FLV<br>onage (Hz) : 22050 v<br>io :<br>Estimation taille de<br>10 Mo<br>dèle<br>Player 03 Exemples<br>as de Player pour fichiers SV | fichi<br>VF) |

Il faut modifier la largeur de la vidéo en cliquer sur le menu déroulant et choisir 520

| Largeur (px) :    | 320 | ~ <  |
|-------------------|-----|------|
|                   | 115 |      |
| - Qualité : Débit | 160 | , In |
|                   | 240 | 1 10 |
| 500 🗸             | 300 |      |
|                   | 320 |      |
|                   | 400 | r i  |
|                   | 425 |      |
| Audio -           | 440 |      |
|                   | 520 |      |
| Débit (kbps)      | 320 | -0   |

### Pour l'audio, appliquer les réglages suivants

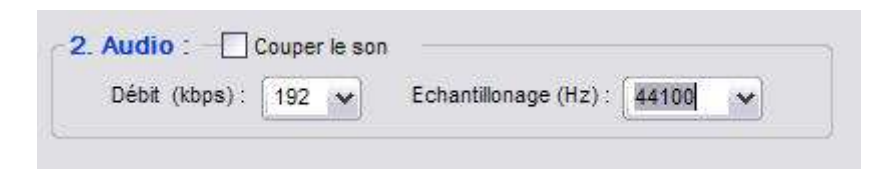

Et pour finir « appliquer les changements »

| Appliquer | par défau |
|-----------|-----------|

Sortir de la fenêtre en cliquant sur la croix rouge en haut de cette fenêtre

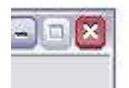

Enfin pour finir cliquer sur « Convertir »

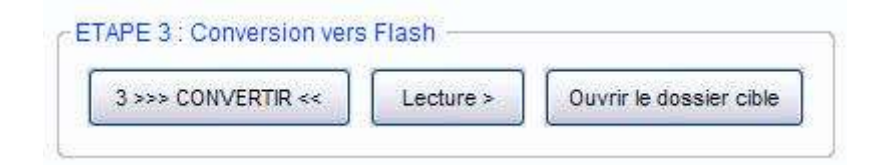

Le fichier encodé est sur le bureau au format .FLV

Bon courage